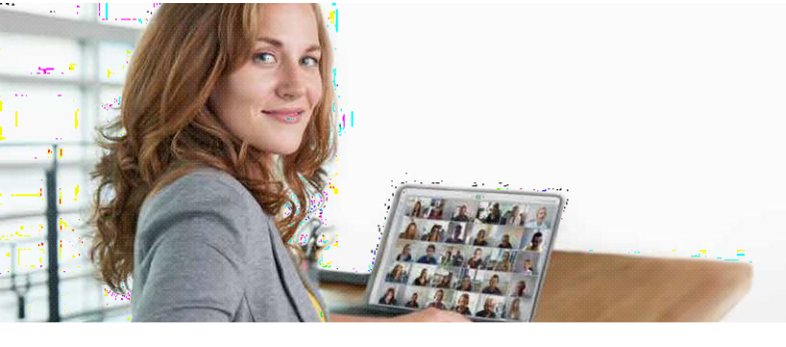

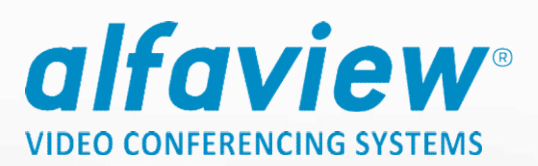

# Anleitung zum Download und Installation des alfaview<sup>®</sup>-Clients & Zutritt zum Präsentationsraum

## I Download des alfaview<sup>®</sup>-Clients:

### Schritt 1

Rufen Sie die Webseite www.alfaview.com mit Ihrem Internetbrowser auf.

### Schritt 2

Klicken Sie auf der Webseite oben auf den Menüpunkt "Downloads" (siehe Abbildung 1)

Abbildung 1: Webseite alfaview.com

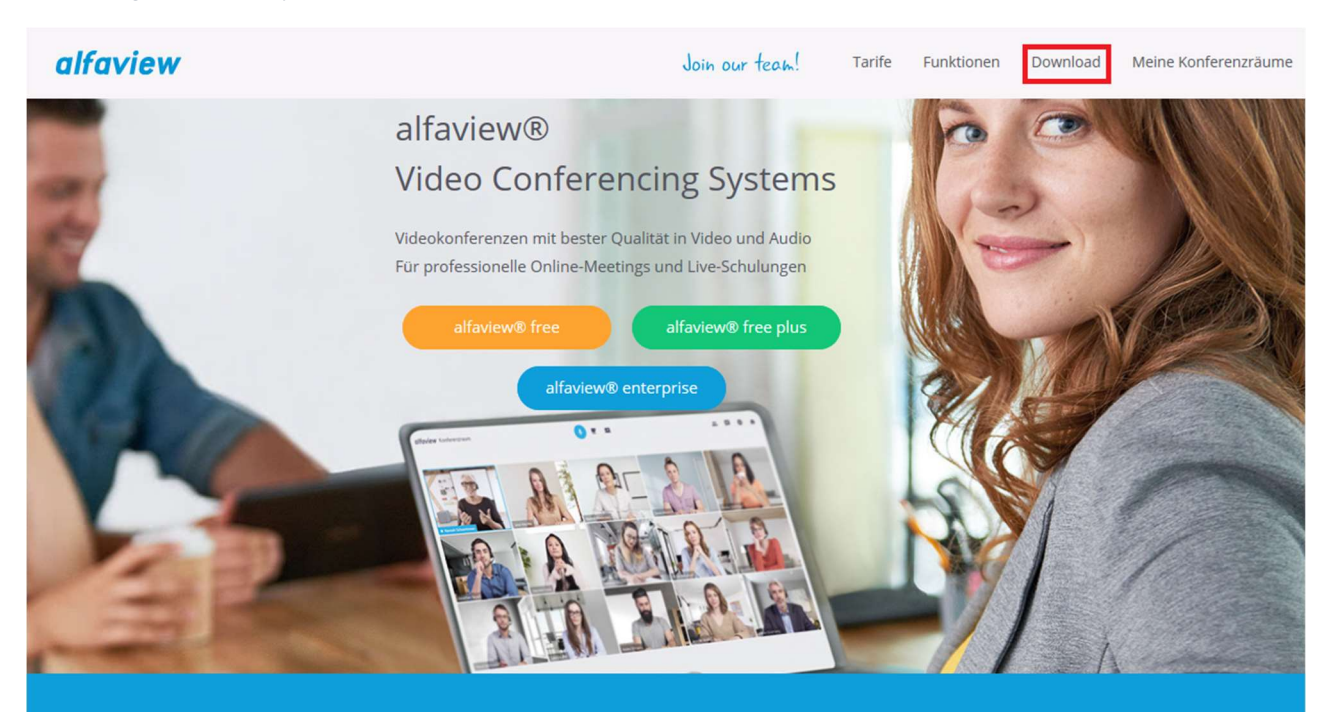

#### 200+ Teilnehmervideos

alfaview® ermöglicht Videokonferenzen für 20, 50, 100, 200 oder mehr Personen. Im virtuellen Raum werden alle gleichzeitig mit Video und Audio weltweit übertragen.

### Live & Lippensynchron

Als lippensynchrone Hightech-Lösung kann alfaview® für professionelle Business-Meetings und für Online-Präsenzschulungen genutzt werden. Mit der innovativen Videokonferenzlösung sind alle Nutzer live, lippensynchron und in Fernsehqualität verhunden.

#### **Einfache Bedienung**

Durch das klare Design und einen benutzerfreundlichen Funktionsumfang ist die Videokonferenz-Software alfaview® für den Anwender selbsterklärend, intuitiv zu bedienen und ermüdungsfrei.

### alfaview gmbh

Geschäftsführer Nikolaos Fostiropoulos Hauptsitz Kriegsstr. 100 · 76133 Karlsruhe Tel 0721 35450-450 · Fax 0721 35450-68 Mail info@alfaview.com Amtsgericht Mannheim HRB 730903 Sitz Karlsruhe Steuernummer 35005/11119 USt-IdNr. DE318522740

#### Bankverbindung

Sparkasse Karlsruhe BIC KARSDE66XXX IBAN DE50 6605 0101 0108 2745 49

## Sie sehen nun folgende Seite vor sich:

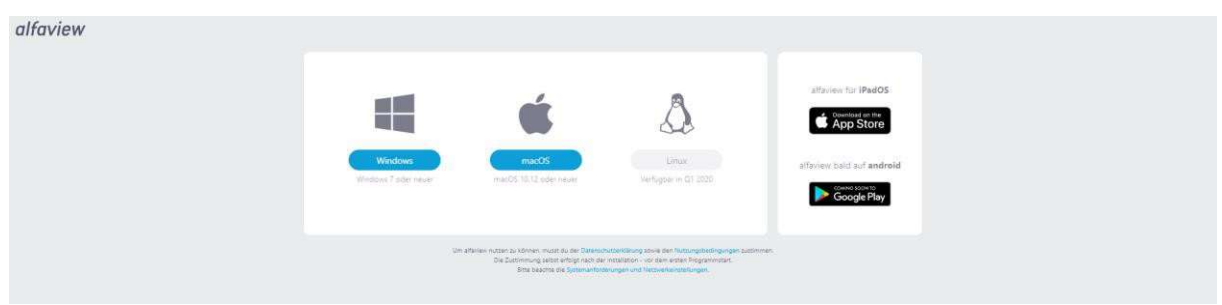

Abbildung 2: Downloadseite alfaview.com

## Schritt 3

Klicken Sie bitte auf den für Sie passenden Download-Button.

- Windows-Benutzer klicken auf das Windows-Symbol
- Mac-Benutzer klicken auf das Mac-Symbol

## Schritt 4

Mit Klick auf den Download-Button wird der alfaview<sup>®</sup> -Client auf Ihren Rechner heruntergeladen.

## **II Installation des alfaview® Clients**

## Schritt 1

Öffnen Sie den Ordner in den Sie den alfaview<sup>®</sup> Client heruntergeladen haben und doppelklicken Sie auf den alfaview client:

alfaview-setup-win-production-8.2.1.exe

2

Doppelklick mit Mauszeiger auf den alfaview<sup>®</sup>-Client, um die Installation zu starten.

## Schritt 2

Nach der Installation befindet sich auf Ihrem Desktop das alfaview<sup>®</sup>-Client Symbol:

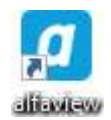

Herzlichen Glückwunsch, alfaview® ist nun installiert und einsatzbereit.

HINWEIS: Sie müssen sich kein eigenes Konto erstellen, wenn Sie nur als Gast eingeladen wurden.

alfaview gmbh Geschäftsführer Nikolaos Fostiropoulos Hauptsitz Kriegsstr. 100 · 76133 Karlsruhe Tel 0721 35450-450 · Fax 0721 35450-68 Mail info@alfaview.com

Amtsgericht Mannheim HRB 730903 Sitz Karlsruhe Steuernummer 35005/11119 USt-IdNr. DE318522740 Bankverbindung Sparkasse Karlsruhe BIC KARSDE66XXX IBAN DE50 6605 0101 0108 2745 49

## III Zugang zum Präsentationsraum

## Schritt 1

Öffnen Sie nach der Installation von alfaview<sup>®</sup> bitte den Gastlink den wir Ihnen per E-Mail haben zukommen lassen.

Es erscheint folgende Seite:

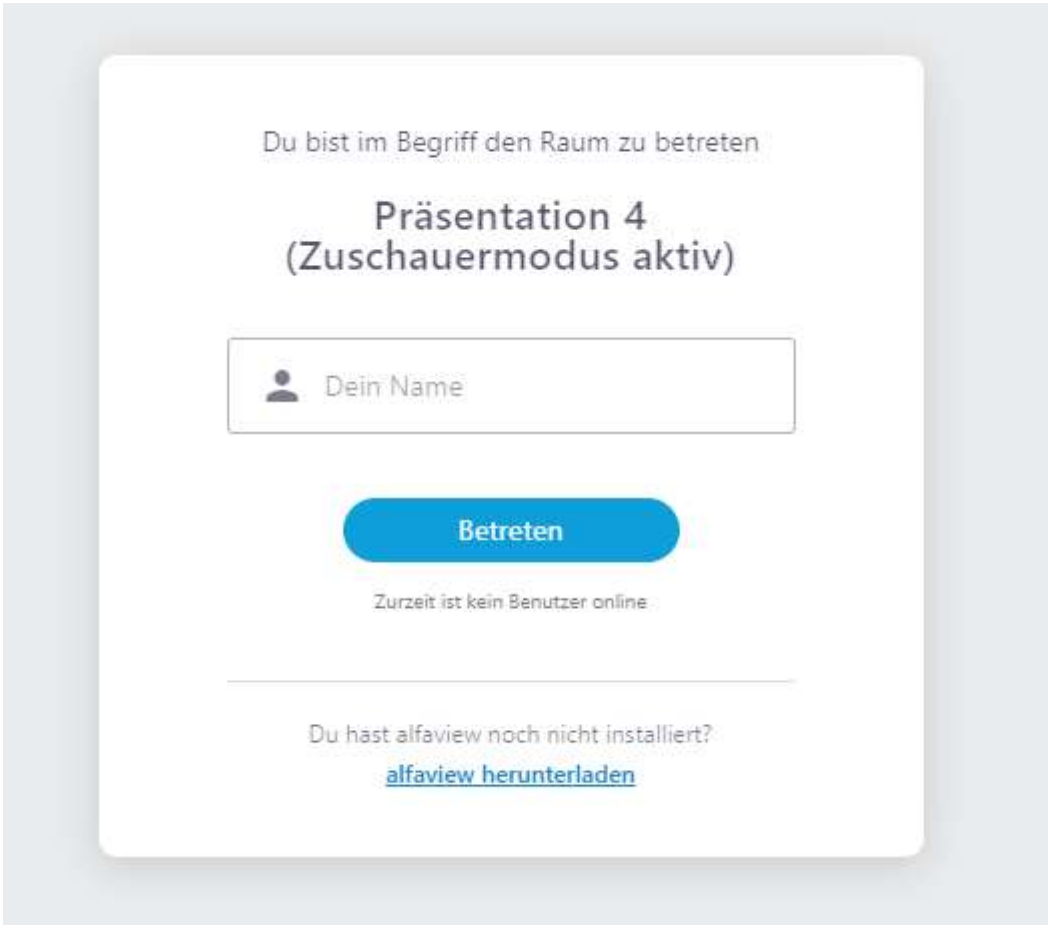

Abbildung 3: Zutritt zum Präsentationsraum

Geben Sie bitte Ihren Namen in das Namensfeld ein und klicken Sie auf "Betreten".

## Schritt 2

Im nächsten Schritt werden Sie aufgefordert die Datenschutzerklärung und die Nutzungsrichtlinien zu bestätigen, das sieht wie folgt aus:

Amtsgericht Mannheim HRB 730903 Sitz Karlsruhe Steuernummer 35005/11119 USt-IdNr. DE318522740 Bankverbindung Sparkasse Karlsruhe BIC KARSDE66XXX IBAN DE50 6605 0101 0108 2745 49

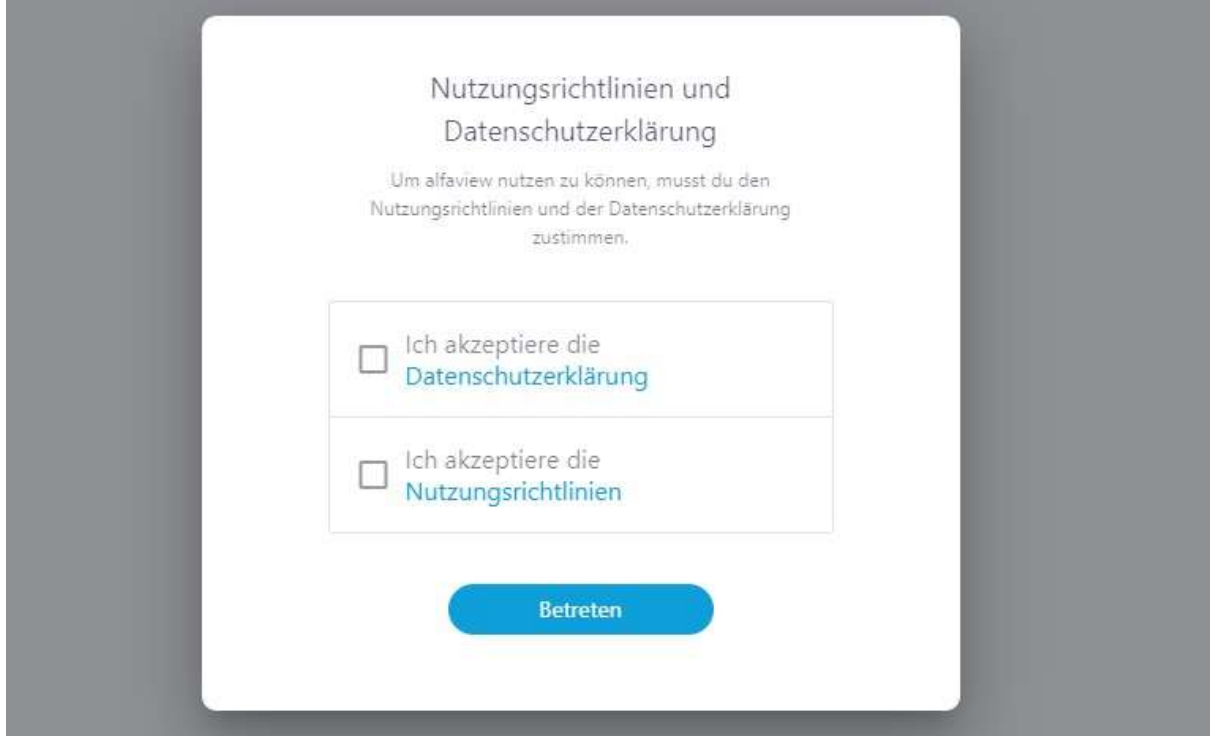

Abbildung 4 Nutzungsrichtlinien alfaview

Klicken Sie die weißen Kästchen an klicken Sie anschließend auf "Betreten".

## Schritt 3

Sie werden gefragt, ob Sie alfaview<sup>®</sup> öffnen möchten:

alfaview öffnen?

https://app.alfaview.com möchte diese Anwendung öffnen.

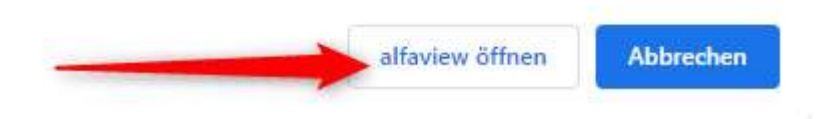

Amtsgericht Mannheim HRB 730903 Sitz Karlsruhe Steuernummer 35005/11119 USt-IdNr. DE318522740

### Bankverbindung

Sparkasse Karlsruhe BIC KARSDE66XXX IBAN DE50 6605 0101 0108 2745 49

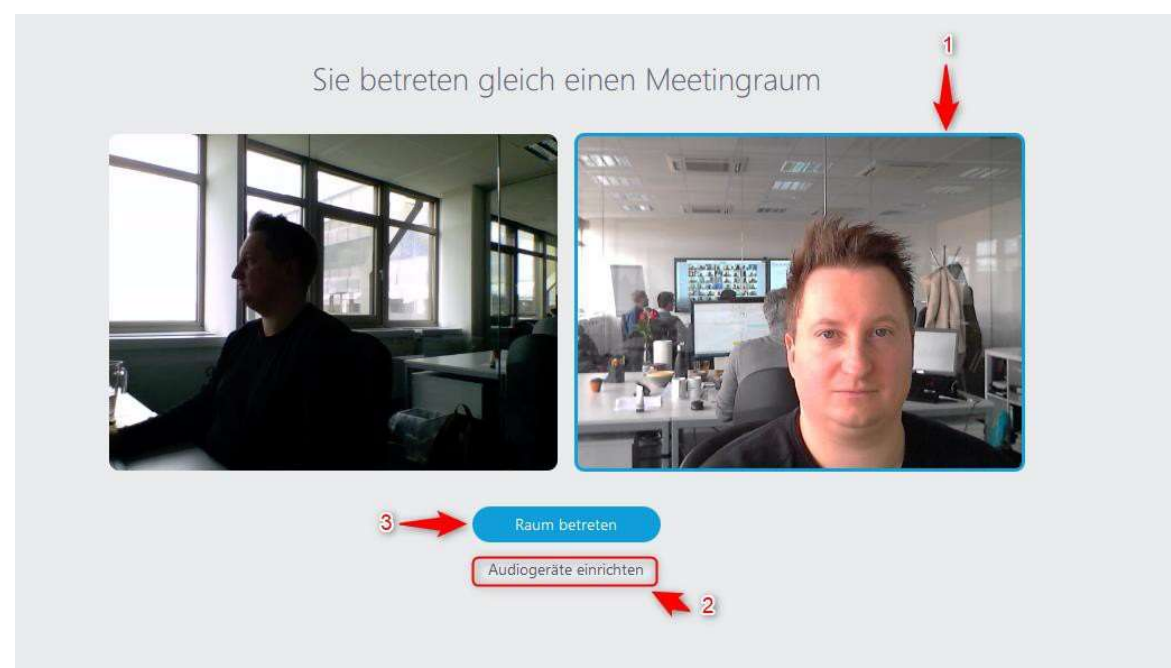

## Klicken Sie auf "alfaview öffnen", es erscheint folgende Darstellung:

Abbildung 5 alfaview Vorschaufenster

Hier können Sie unter 1, sofern Sie mehrere Webcams an Ihrem Computer betreiben, die entsprechende Kamera auswählen. Mit Klick auf "Audiogeräte einrichten" unter Punkt 2 können Sie Ihre Toneinstellungen anpassen und im Anschluss mit Klick auf "Raum betreten" in den Campus-Raum eintreten.

Sie sind nun erfolgreich im Meetingraum "Campus", hier beispielhaft eine Darstellung mit alfaview<sup>®</sup> Kolleginnen und Kollegen.

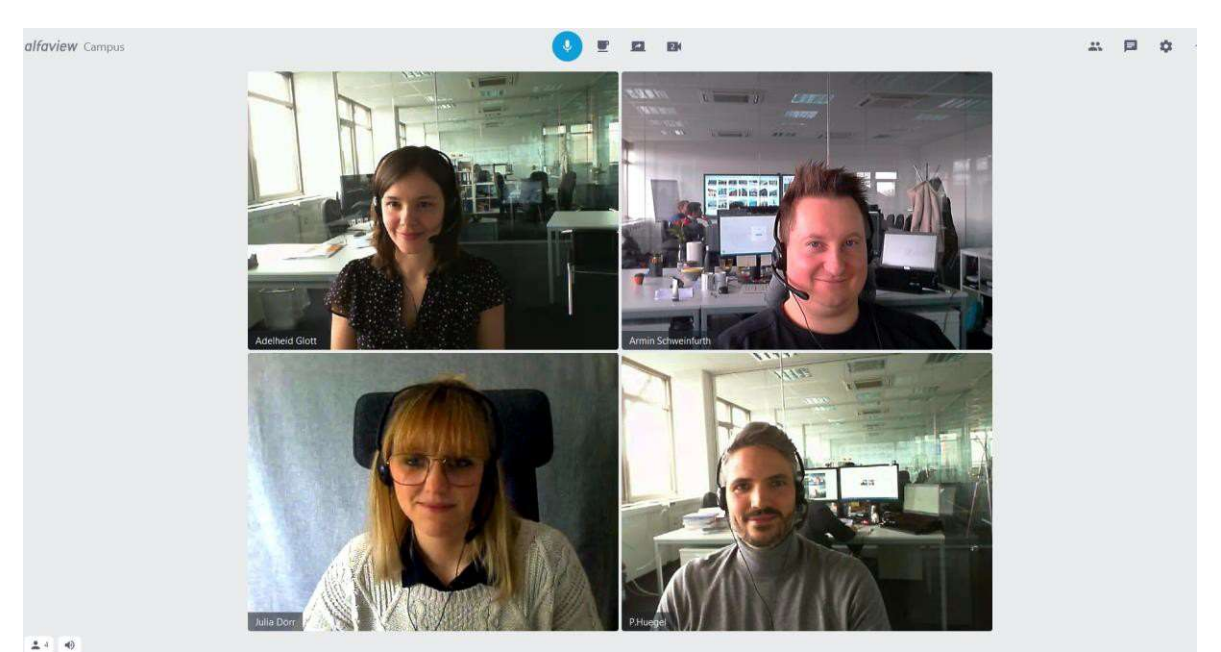

Abbildung 6 Beispiel alfaview® Campus Raum

alfaview gmbh Geschäftsführer Nikolaos Fostiropoulos Hauptsitz Kriegsstr. 100 · 76133 Karlsruhe Tel 0721 35450-450 · Fax 0721 35450-68 Mail info@alfaview.com

Amtsgericht Mannheim HRB 730903 Sitz Karlsruhe Steuernummer 35005/11119 USt-IdNr. DE318522740

### Bankverbindung

Sparkasse Karlsruhe BIC KARSDE66XXX IBAN DE50 6605 0101 0108 2745 49